# Posting Grades (1st - 6th grade):

I. Make sure you see the message "The QUARTER \_\_\_\_ grades post window is open." If you don't see this message, the posting window isn't open.

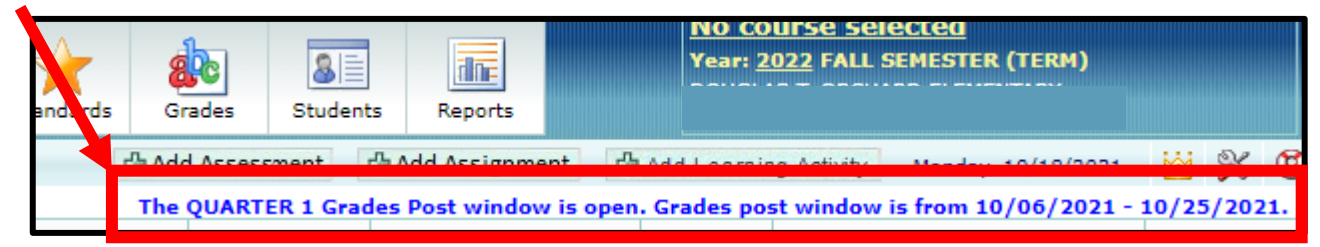

2. From the "class list" screen, click on the ABC icon to post grades for each subject.

| <b>라 Add</b>                                                                                  | Assessment | 유 Add Assignment 🛛 🖧  | Add Learnir | ng Activity Monday, 10/18/2021 | <u>iii</u> § | 8 8  | <b>[</b> ¢ |
|-----------------------------------------------------------------------------------------------|------------|-----------------------|-------------|--------------------------------|--------------|------|------------|
| The QUARTER 1 Grades Post window is open. Grades post window is from 10/06/2021 - 10/25/2021. |            |                       |             |                                |              |      |            |
| Title                                                                                         | Attendance | Seat Count            | GP1 Avg     | Add/Drop                       | Action       |      |            |
| HOME ROOM 5                                                                                   | 10/18/2021 | 24 Active, 1 Inactive |             |                                | <b>T</b>     | 슲    |            |
| English Language Arts                                                                         |            | 24 Active, 1 Inactive | .67         |                                | त्रि         | k I  |            |
| Mathematics                                                                                   |            | 24 Active, 1 Inactive | 2.82        |                                | ÷ 🔁 (        | le l |            |
| Science                                                                                       |            | 24 Active, 1 Inactive |             |                                | े है         | k I  |            |
| Social Studies                                                                                |            | 24 Active, 1 Inactive |             |                                | <b>5</b> 10  | k 4  |            |

3. Click on the bucket next to the GI / G2 (depending on the term)

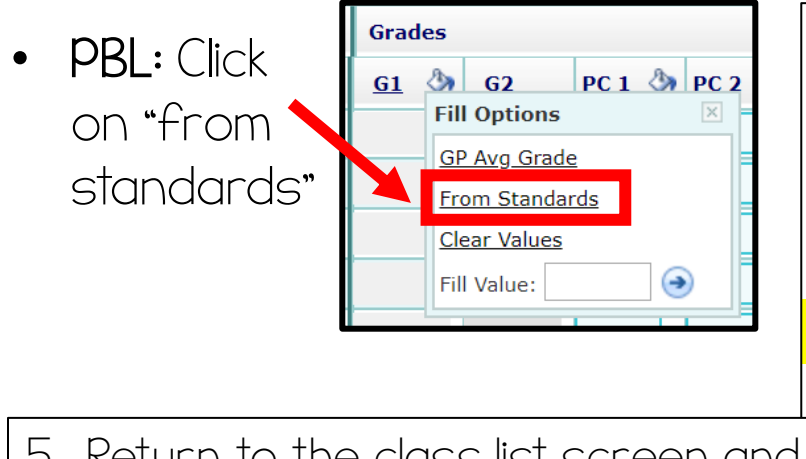

4. Grades will fill for the students. At this point, review them to make sure they reflect what they should. For PBL grades, the grade will print to the tenth (2.7, 3.6, etc.). Press

5. Return to the class list screen and repeat for each subject. You will know you are finished when you have a checkmark on top of each ABC icon.

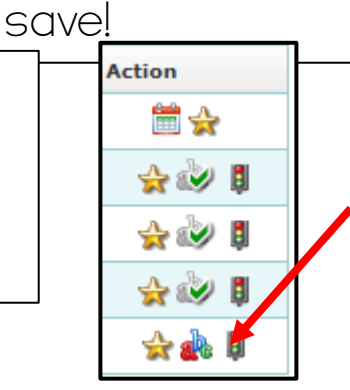

If there's no checkmark, your grades have not been posted.

Created by: Krystal Plott

# Making Changes After Posting

\*\*If you need to make changes **after** posting grades, you still can!! After you change the necessary scores on the "standard score" screen, remember to press **"re-calc"** at the bottom of the page and verify that the student's score has updated, then follow the steps below to re-post for that subject.

> Remember: The "recalc" button is your friend!

<u>R</u>ecalc Avg

Go back to the grade posting screen by clicking on the ABC icon (it will have a checkmark but that's okay)

On the grades screen:

- First you need to clear the current scores by choosing "clear values"
- Then you will choose "from standards" to fill the grades again.

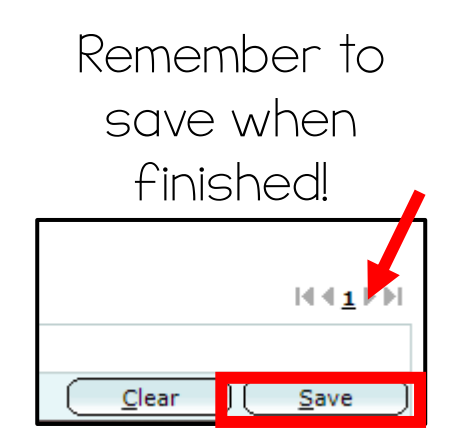

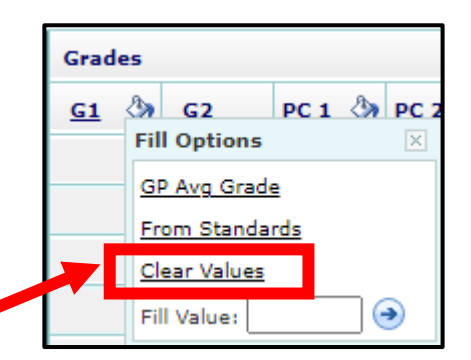

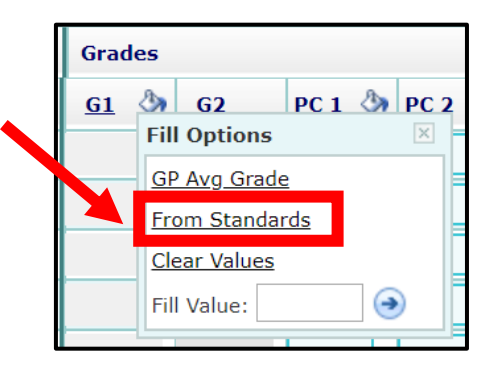

👷 🏟 🚦

🕁 🇼 🚦

숲 🎪 🚦

🕁 🥩

## Posting Skills (Graduate of Granite):

| Class List Attendance   Gradebook Grades   Grades Students   Students Students   Progress 1 Grades   Progress 1 Grades   Skills 1 ce                                                                                                    | Click on the grades tile,<br>Click on the grades tile,<br>then choose "skills" from<br>the drop-down menu<br>Seat Count                                                                            |
|----------------------------------------------------------------------------------------------------|----------------------------------------------------------------------------------------------------|
| Grades > Skills                                                                                                    | Click on the arrow for the<br>student list and select your<br>first student.                                                                                                    |
| Student:<br>Details<br>Student Info: LEP: Special Ed:<br>GP1 Notes<br>Elementary GG F<br>Participation<br>Student Info: LEP: Special Ed:<br>Type comments here<br>but keep it brief (2-3<br>sentences) or it will get<br>cut off on the report<br>card                                         | Skill Leve<br>t the<br>* - N/A<br>1 - Below Proficient<br>2 - Approaching Proficient<br>3 - Proficient<br>4 - Above Proficient<br>N - No Participation<br>X - Completed<br>Y - Participated<br>1st |
| Overall Grades Skill Level Participates in Music/Fine Arts Participates in Physical Education Hard Work & Resilience Overall Grades Skill Level Actively participates in the classroom Shows enthusiasm and positive outlook for learning Perseveres through increasingly difficult challenges | Enter scores<br>here. Click on<br>"legend" to see<br>score equivalents.<br>Music / PE = Y/N<br>Don't put<br>anything in<br>"overall grades"<br>for participation                                   |
| Communication<br>Directions con<br>Skill Level<br>Geeks help and<br>Understands ho                                                                                                    | $\stackrel{1}{\rightarrow}$                                                                                                    |

Created by: Krystal Plott

### Posting Skills (Graduate of Granite):

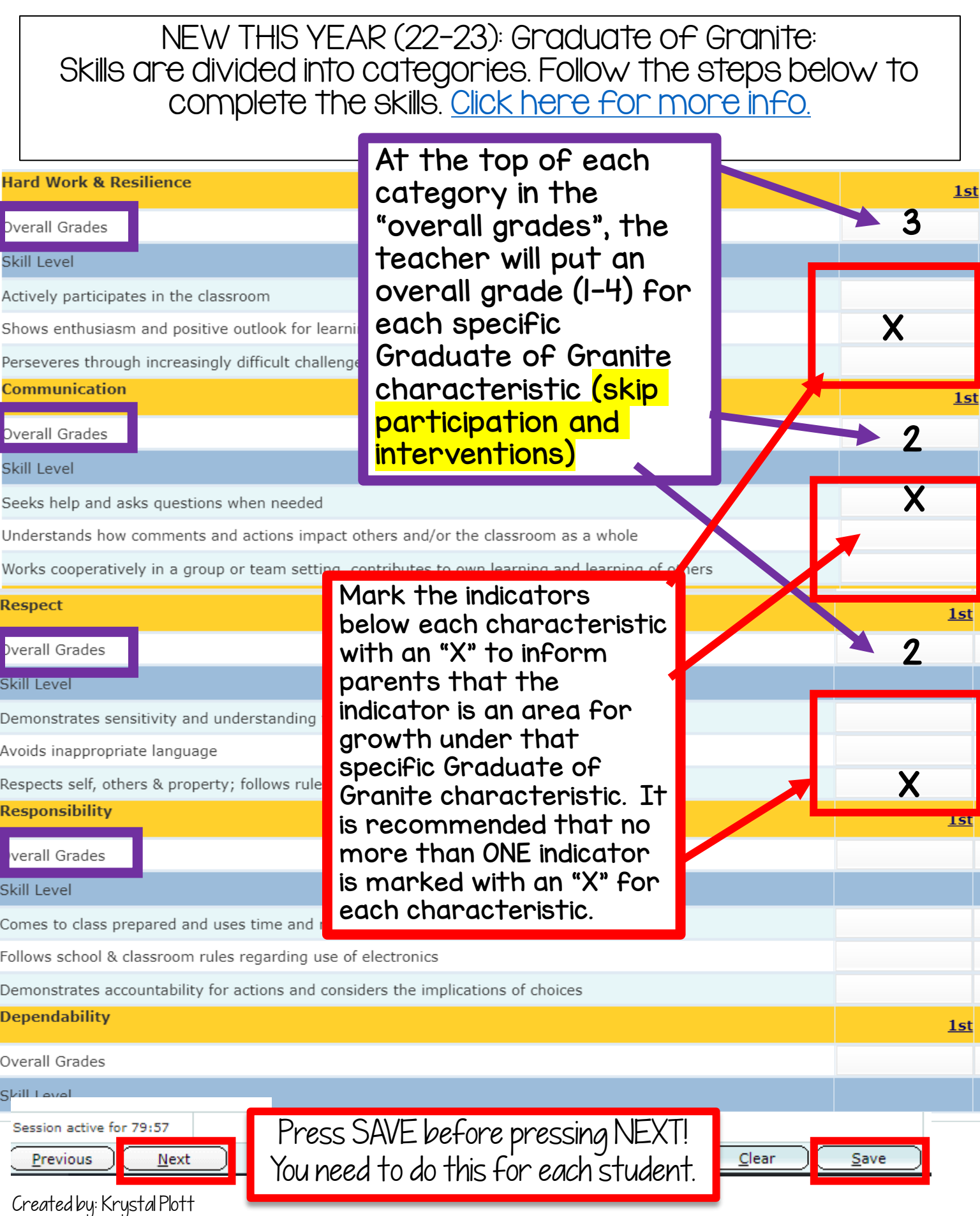

# Interventions (1-3 only):

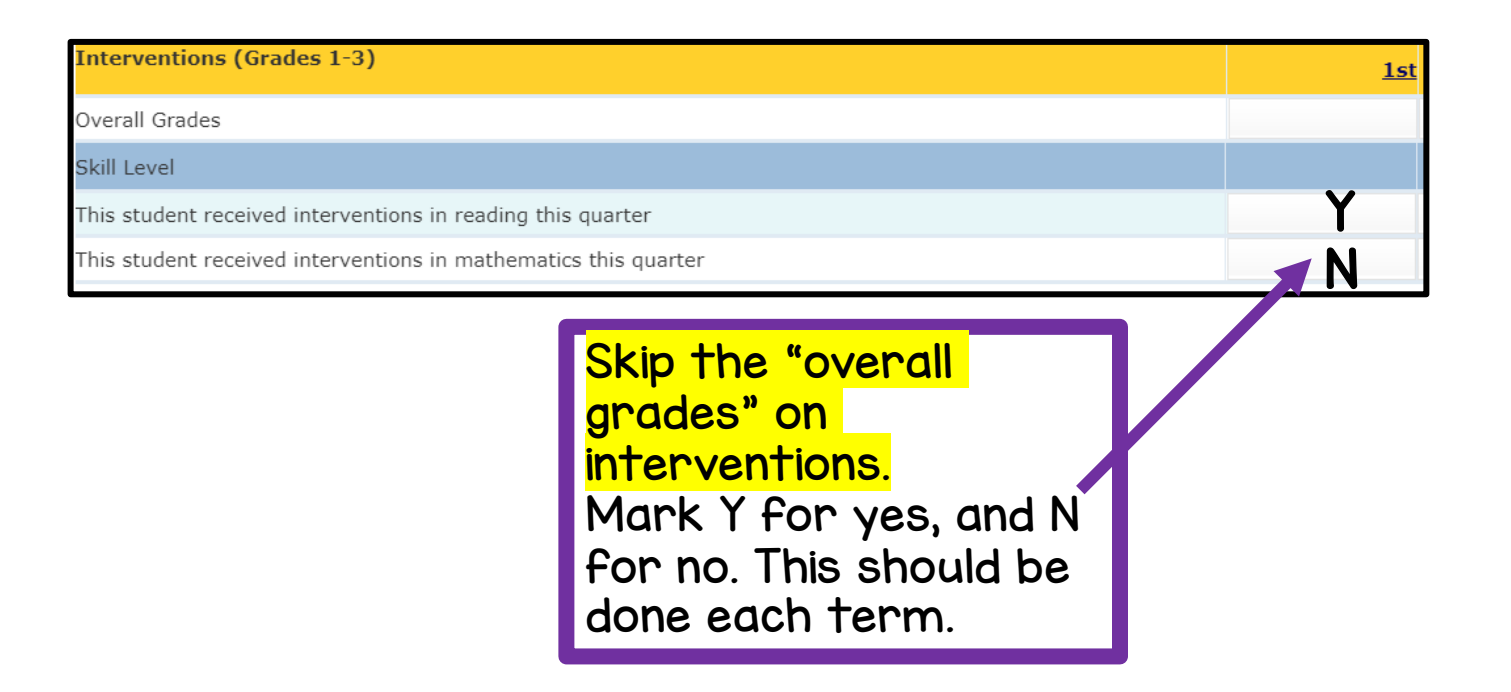

#### Intervention info:

According to the Early Learning Initiative from USBE, we are required to provide and report interventions for students below/well below benchmark on the Acadience Reading and Math assessments in grades I-3. Teachers should indicate which students are currently receiving intervention in Gradebook by indicating a "Y" for yes or an "N" for no. This should be marked for each student in grades I-3 regardless of their Acadience Reading and Math benchmarks.

### How to check Gradebook Posting Status:

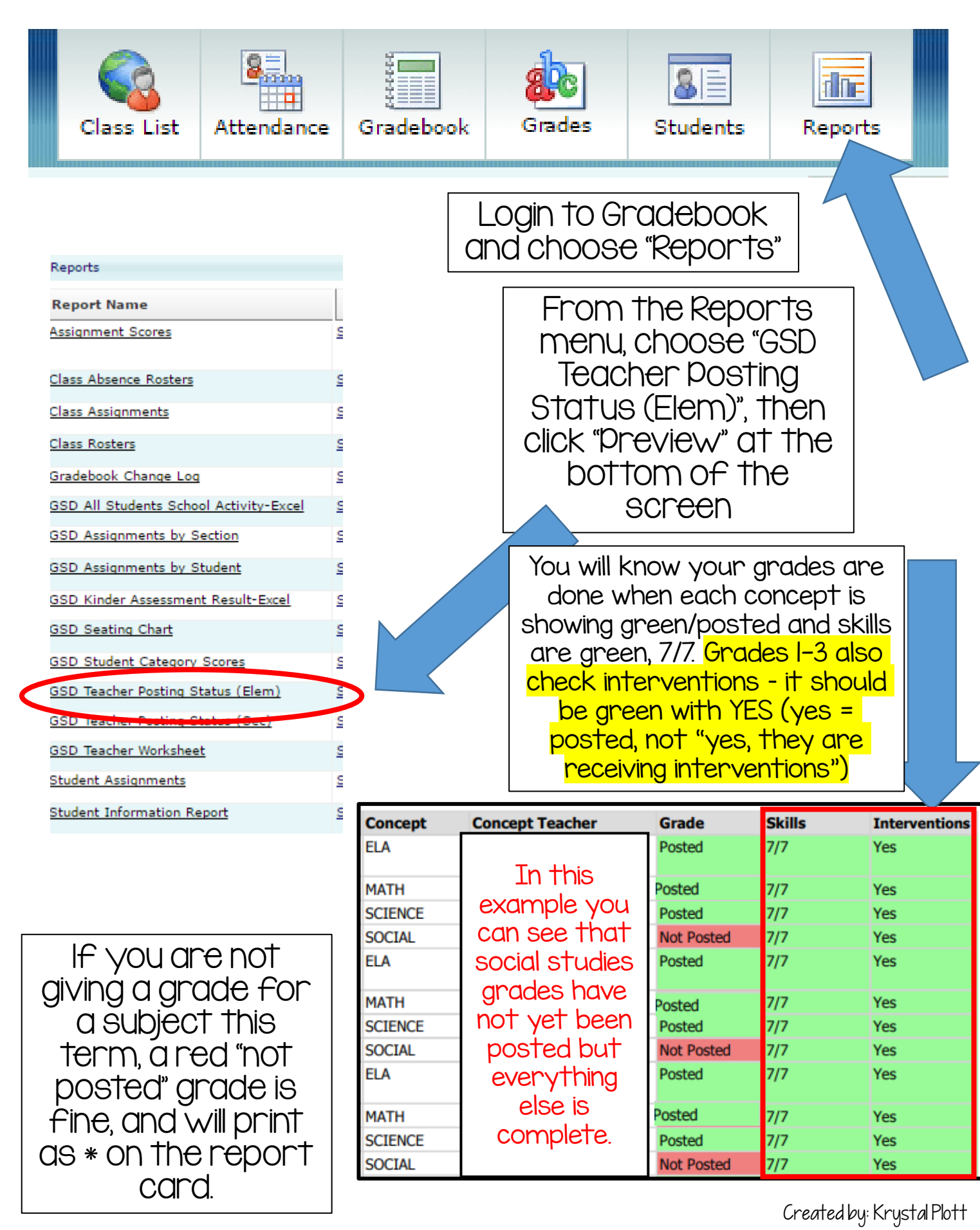